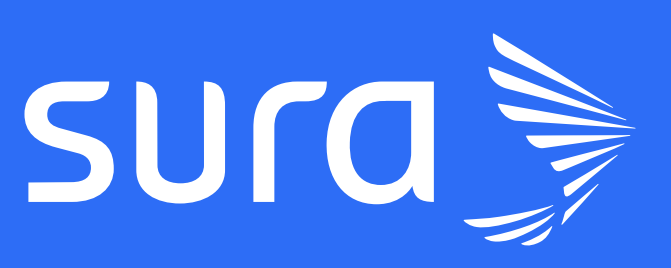

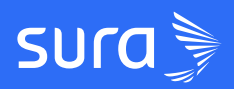

# **GUÍA RESUMEN** Grupos y grupos sociales

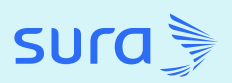

## Agrupa tus usuarios con facilidad y fomenta el aprendizaje colaborativo

Te ofrecemos la posibilidad de segmentar a tus equipos por Grupos para organizarlos de manera estratégica y también te permite fomentar el aprendizaje colaborativo a través de Grupos Sociales.

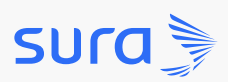

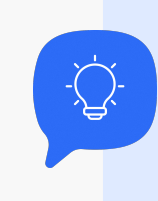

Descubre como **crear** y gestionar tus usuarios a través de la funcionalidad Grupos

#### Paso 1: ingresa a la plataforma

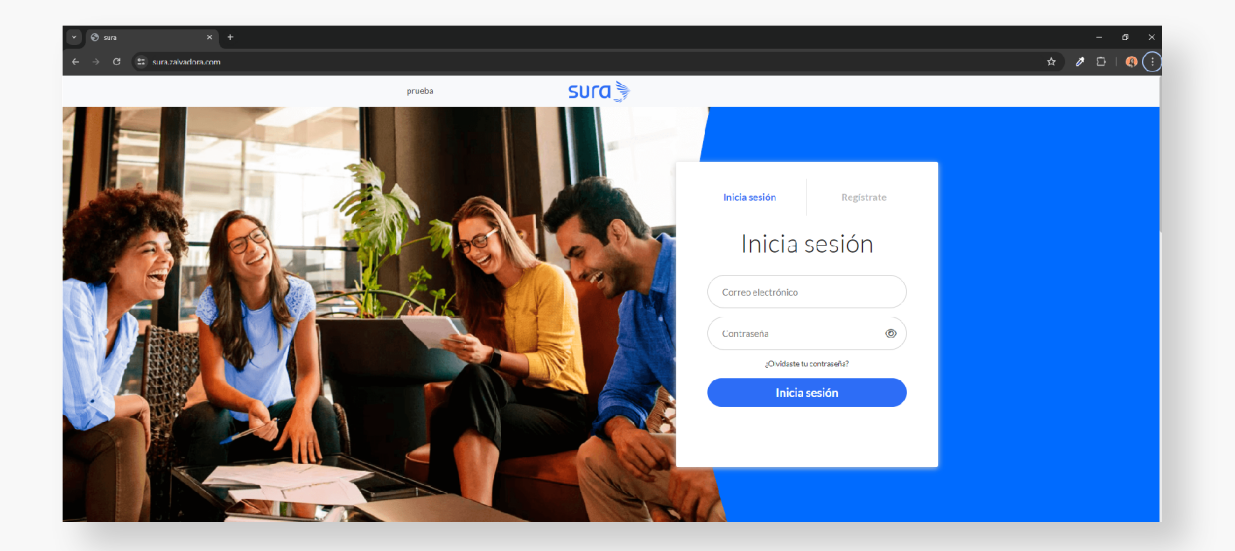

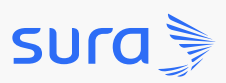

Paso 2: despliega el menú ubicado en la parte superior izquierda.

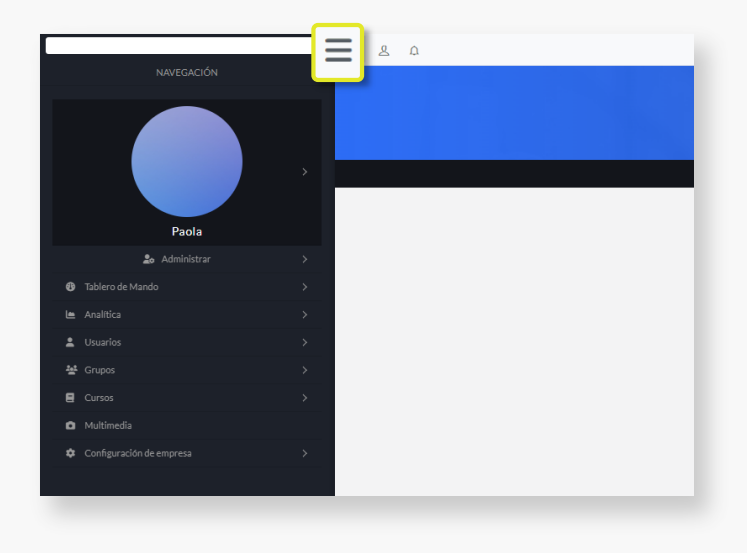

Paso 3: dirígete a Grupos y selecciona la opción Crear grupo.

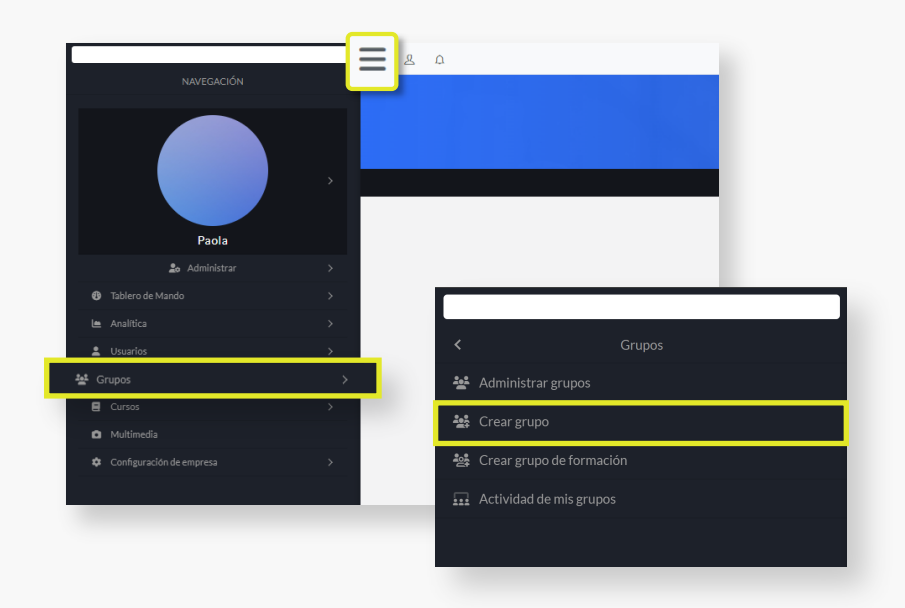

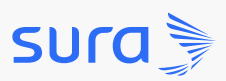

Paso 4: diligencia la información de los campos solicitados: nombre

#### del grupo, estado, grupo de formación y supervisar.

| Nombre del grupo   |                              |  |
|--------------------|------------------------------|--|
| Estado             | Activo                       |  |
| Grupo de formación | Inactivo                     |  |
| Supervisar         | Inactivo                     |  |
|                    | Cancelar Guardar y continuar |  |

Paso 5: haz clic en el botón Guardar y continuar.

| Crear grupo        |                              | × |
|--------------------|------------------------------|---|
| Nombre del grupo   |                              |   |
| Estado             | Activo                       |   |
| Grupo de formación | Inactivo                     |   |
| Supervisar         | Inactivo                     |   |
|                    | Cancelar Guardar y continuar |   |

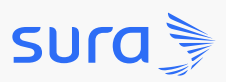

Paso 6: ahora dirígete a la columna Usuarios del grupo y haz clic.

| •     | / Grupos |                                       |            |             |          |          |              |               |   |        |
|-------|----------|---------------------------------------|------------|-------------|----------|----------|--------------|---------------|---|--------|
| Filtr | ar por:  | Buscar grupos                         |            |             | Acción m | nasiva   | Inscribir En | ✓ Aplicar     | E | iminar |
| Most  | rar 10   | ✓ registros                           |            |             |          |          |              |               |   |        |
|       | Id 🔶     | Grupo                                 | Usuarios 🍦 | Programas 🌗 | Cursos   | Estado ≬ | Formación ≬  | Supervisado 🌗 |   |        |
|       | 4126     | Todos                                 | 25         | 0           | 10       | Activo   | 8            | 8             | Ø |        |
|       | 4580     | Red de Aprendizaje Social Corporativa | 1          | 0           | 0        | Activo   | 0            | 8             | 0 | 0      |
|       | 4870     | Ayuda Zalvadora                       | 1          | 0           | 0        | Activo   | <b>v</b>     | 0             | 0 | 0      |
|       | 4610     | Oficina Central                       | 0          | 0           | 0        | Activo   | ×            | 8             | 0 | 0      |
|       | 4611     | Regional Antioquia y Eje Cafetero     | 0          | 0           | 0        | Activo   | 8            | ۲             | 0 | 0      |
|       |          |                                       |            |             |          |          | -            | -             | - | -      |

#### Paso 6: se abrirá la ventana Grupo Usuarios.

|       |        |                                       | (        | GRUPC         | S           |           |             |             |   |         |
|-------|--------|---------------------------------------|----------|---------------|-------------|-----------|-------------|-------------|---|---------|
|       |        |                                       | Crear gr | upo Administr | ar usuarios |           |             |             |   |         |
|       |        |                                       |          |               |             |           |             |             |   |         |
| h /   | Grupos |                                       |          |               |             |           |             |             |   |         |
| iltra | r por: | Buscar grupos                         |          |               | Acción m    | nasiva Ir | nscribir En | ✓ Aplicar   | E | liminar |
|       |        |                                       |          |               |             |           |             |             |   |         |
| str   | ar 10  | ✓ registros                           |          |               |             |           |             |             |   |         |
|       | ld ≬   | Grupo                                 | Usuarios | Programas     | Cursos      | Estado    | Formación   | Supervisado |   |         |
| )     | 4126   | Todos                                 | 25       | 0             | 10          | Activo    | 8           | 8           | 0 |         |
| 0     | 4580   | Red de Aprendizaje Social Corporativa | 1        | 0             | 0           | Activo    | <b>e</b>    | 8           | 0 | 0       |
| 0     | 4610   | Oficina Central                       | 0        | 0             | 0           | Activo    | 0           | 8           | 0 | 0       |
| )     | 4611   | Regional Antioquia y Eje Cafetero     | 0        | 0             | 0           | Activo    | 8           | ۲           | 0 | 0       |
| )     | 4612   | Regional Centro                       | 0        | 0             | 0           | Activo    | 8           | 8           | 0 | 0       |
| )     | 4613   | Regional Occidente                    | 0        | 0             | 0           | Activo    | 8           | 8           | 0 | 0       |
| 1     | 4614   | Regional Norte                        | 0        | 0             | 0           | Activo    | 8           | 8           | 0 | 0       |
|       | 4861   | Externos                              | 0        | 0             | 0           | Activo    | 8           | 8           | 0 | 0       |
|       | 4870   | Ayuda Zalvadora                       | 1        | 0             | 0           | Activo    | 0           | 0           | 0 | 0       |
|       |        | Prueba                                | 0        | 0             | 0           | Activo    | 0           | 8           | 0 | 0       |
|       | 6930   |                                       |          |               |             |           |             |             |   |         |

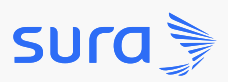

Paso 8: selecciona o busca los usuarios en la barra superior.

| 🟫 / Grupos                 |                                |   |
|----------------------------|--------------------------------|---|
| Filtrar por: Buscar grupos |                                |   |
|                            | Filtrar por grupos             | × |
| Mostrar 10 v registros     | Filtrar por numero de usuarios | ^ |
|                            | Filtrar por numero de cursos   | ^ |
|                            | Filtrar por estado             | ^ |
| ☐ 4126                     | Filtrar por supervisado        | ^ |
|                            | Filtrar                        |   |

**Paso 9:** dirígete a la parte superior de la pantalla y en el bloque Acción masiva y selecciona el grupo al que quieres agregar a los usuarios.

| ♠/     | Grupos  |                                       |                                               |                                                             |               |           |
|--------|---------|---------------------------------------|-----------------------------------------------|-------------------------------------------------------------|---------------|-----------|
| Filtra | ar por: | Buscar grupos                         |                                               | Acción masiva                                               | Inscribir En  | ~ Aplicar |
|        |         |                                       | Inscribir En                                  |                                                             |               |           |
| Mostr  | ar 10   | ∼ registros                           | 5 inteligencias artifi<br>Capacitación virtua | ciales para reducir riesgos p<br>l de 50 horas del SGSST    | profesionales |           |
|        | Id      | Grupo                                 | Curso básico de ingl                          | - Abierto - Clon de 6316 juai<br>lés - Clon de 10461        | Clon do 10228 |           |
|        | 4126    | Todos                                 | Curso de ergonomía                            | a para espacios de trabajo se<br>ecuado de residuos         | eguros        |           |
|        | 4580    | Red de Aprendizaje Social Corporativa | Curso de seguridad<br>Curso hábitos de vio    | vial<br>da saludable                                        |               |           |
|        | 4610    | Oficina Central                       | Curso preparación a<br>Curso prevención d     | antes, durante y después de<br>e riesgos psicosociales      | un sismo      |           |
|        | 4611    | Regional Antioquia y Eje Cafetero     | Curso Ventas y Neg<br>Dinámica del Cambi      | ociación - Clon de 10439<br>io, innovación al estilo Israel | lí.           |           |

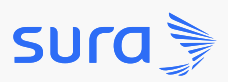

Paso 8: selecciona o busca los usuarios en la barra superior.

| 🟫 / Grupos                 |                                |   |
|----------------------------|--------------------------------|---|
| Filtrar por: Buscar grupos |                                |   |
|                            | Filtrar por grupos             | × |
| Mostrar 10 v registros     | Filtrar por numero de usuarios | ^ |
|                            | Filtrar por numero de cursos   | ^ |
|                            | Filtrar por estado             | ^ |
| ☐ 4126                     | Filtrar por supervisado        | ^ |
|                            | Filtrar                        |   |

**Paso 9:** dirígete a la parte superior de la pantalla y en el bloque Acción masiva y selecciona el grupo al que quieres agregar a los usuarios.

| ♠/     | Grupos  |                                       |                                               |                                                             |               |           |
|--------|---------|---------------------------------------|-----------------------------------------------|-------------------------------------------------------------|---------------|-----------|
| Filtra | ar por: | Buscar grupos                         |                                               | Acción masiva                                               | Inscribir En  | ~ Aplicar |
|        |         |                                       | Inscribir En                                  |                                                             |               |           |
| Mostr  | ar 10   | ∼ registros                           | 5 inteligencias artifi<br>Capacitación virtua | ciales para reducir riesgos p<br>l de 50 horas del SGSST    | profesionales |           |
|        | Id      | Grupo                                 | Curso básico de ingl                          | - Abierto - Clon de 6316 juai<br>lés - Clon de 10461        | Clon do 10228 |           |
|        | 4126    | Todos                                 | Curso de ergonomía                            | a para espacios de trabajo se<br>ecuado de residuos         | eguros        |           |
|        | 4580    | Red de Aprendizaje Social Corporativa | Curso de seguridad<br>Curso hábitos de vio    | vial<br>da saludable                                        |               |           |
|        | 4610    | Oficina Central                       | Curso preparación a<br>Curso prevención d     | antes, durante y después de<br>e riesgos psicosociales      | un sismo      |           |
|        | 4611    | Regional Antioquia y Eje Cafetero     | Curso Ventas y Neg<br>Dinámica del Cambi      | ociación - Clon de 10439<br>io, innovación al estilo Israel | lí.           |           |

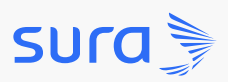

#### Paso 10: haz clic en Aplicar.

| Filtr | / Grupos<br>ar por: | Buscar grupos                         | Acciór     | n masiva    | 5 intel | igencias art | tificialı 🗸 | Aplicar       |     | Elin   |
|-------|---------------------|---------------------------------------|------------|-------------|---------|--------------|-------------|---------------|-----|--------|
| Most  | rar 10              | ∼ registros<br>Grupo                  | Usuarios 🖌 | Programas ≬ | Cursos  | Estado 🌘     | Formación ≬ | Supervisado ≬ |     |        |
| 0     | 4126                | Todos                                 | 25         | 0           | 10      | Activo       | ۲           | 8             | 0   |        |
|       | 4580                | Red de Aprendizaje Social Corporativa | 1          | 0           | 0       | Activo       | 0           | 8             | 0   | 0      |
|       | 4870                | Ayuda Zalvadora                       | 1          | 0           | 0       | Activo       | <b>v</b>    | <b>v</b>      | Ø   | 0      |
|       | 4610                | Oficina Central                       | 0          | 0           | 0       | Activo       | 8           | 8             | 0   | 0      |
|       | 4611                | Regional Antioquia y Eje Cafetero     | 0          | 0           | 0       | Activo       | 8           | 8             | Ø   | 0      |
|       | 4612                | Regional Centro                       | 0          | 0           | 0       | Activo       | ۲           | 8             | 0   | 0      |
|       | 4613                | Regional Occidente                    | 0          | 0           | 0       | Activo       | 8           | 8             | Ø   | 0      |
|       | 4614                | Regional Norte                        | 0          | 0           | 0       | Activo       | 8           | 8             | 0   | 0      |
|       | 4861                | Externos                              | 0          | 0           | 0       | Activo       | 8           | 8             |     | 0      |
|       | 6929                | Prueba                                | 0          | 0           | 0       | Activo       | 8           | 8             | 0   | 0      |
| Most  | rando 1 a 1         | 10 de 10 registros                    |            |             |         |              |             | Anterior 1    | Sig | uiente |

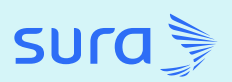

## Fomenta el aprendizaje colaborativo con los Grupos Sociales de Formación

Activa un Grupo Social de Formación vibrante dentro de tu curso.

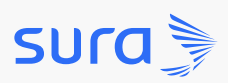

## Grupos sociales

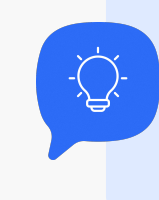

Descubre como **crear** y gestionar tus usuarios a través de la funcionalidad Grupos

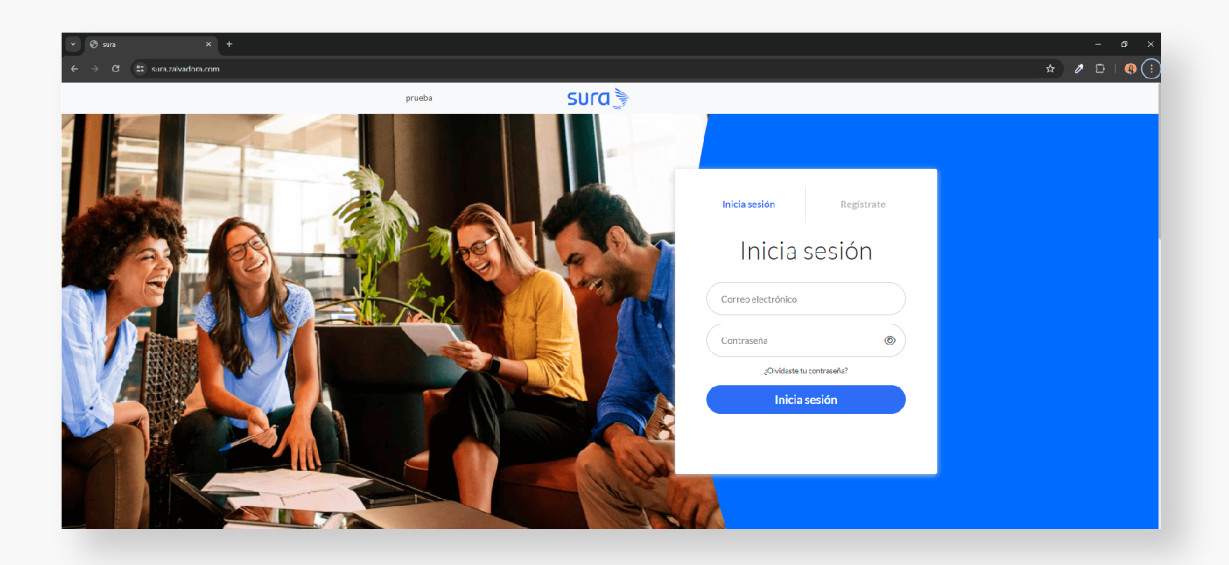

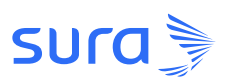

Paso 2: despliega el menú ubicado en la parte superior izquierda.

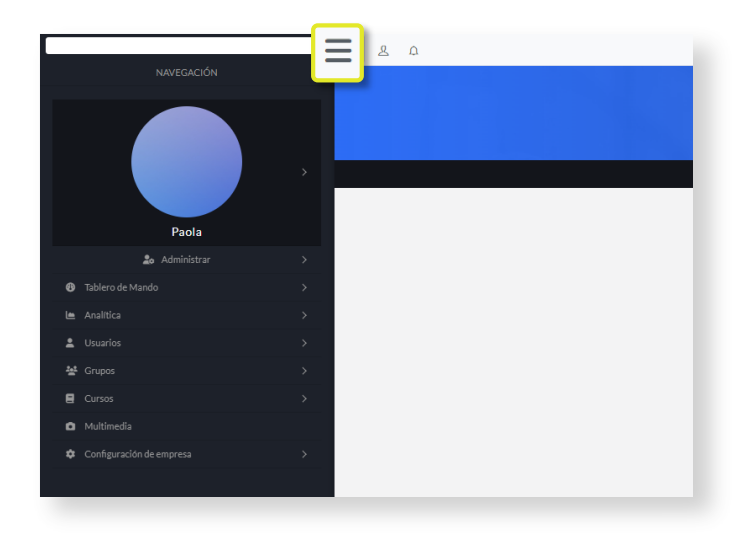

Paso 3: haz clic en la opción Grupos.

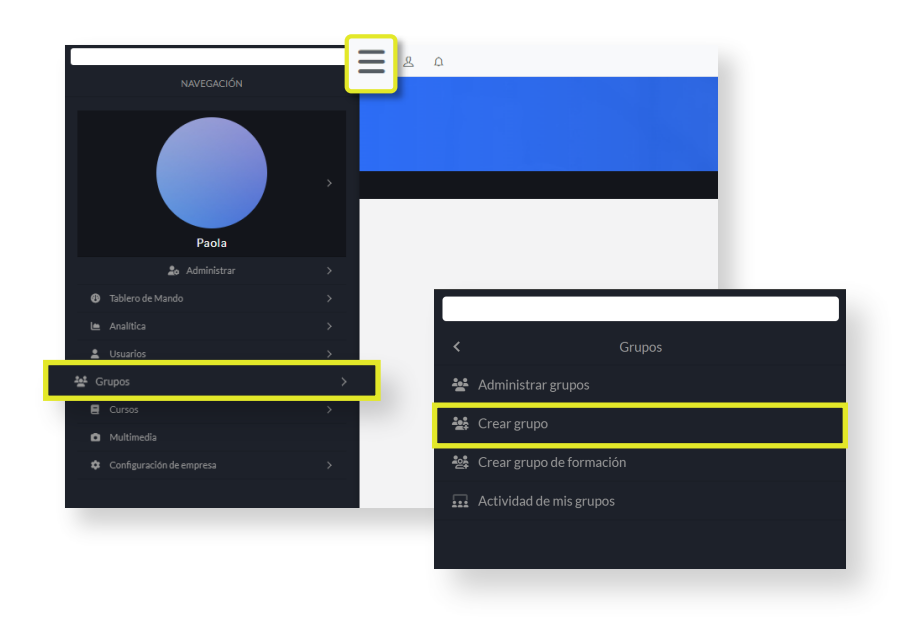

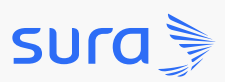

Paso 4: puedes activar la opción de Grupo Social de Formación en cualquier grupo de dos maneras. La primera es desde el panel Grupos. Selecciona el Grupo al que quieres incluir en un Grupo Social y haz clic en la columna Grupo social de formación. Automáticamente se activará la Comunidad para las personas que estén dentro del grupo.

| grupo            | Activar grupo de formación                                                                                              |  |
|------------------|----------------------------------------------------------------------------------------------------|--|
| Nombre del grupo | Los grupos de formación son la opción<br>ideal para expandir el conocimiento y<br>estar en contacto con tus compañeros. |  |
| Estado           | foros y genera encuestas. Al activarlo se                                                                               |  |

**Paso 5:** la segunda opción es activar el grupo de formación a través del ícono de *Editar grupos*. Haz clic en el ícono e instantáneamente se abrirá una ventana desde la cual podrás activar el Grupo Social de Formación.

|          |         | 0.0                                   | Crear gr   | GRUPC       | )S<br>ar usuarios |          |              |               |          |   |
|----------|---------|---------------------------------------|------------|-------------|-------------------|----------|--------------|---------------|----------|---|
| <b>A</b> | Grupos  |                                       |            |             |                   |          |              |               |          |   |
| Filtra   | nr por: | Buscar grupos                         |            |             | Acción m          | asiva    | Inscribir En | • Aplicar     | Eliminar |   |
| Mostr    | ar 10 ` | <ul> <li>registros</li> </ul>         |            |             |                   |          |              |               |          |   |
|          | Id 🔶    | Grupo                                 | Usuarios 🌘 | Programas ≬ | Cursos ≬          | Estado ≬ | Formación 💧  | Supervisado 💧 |          | 6 |
|          | 4126    | Todos                                 | 25         | 0           | 10                | Activo   | 8            | ۲             |          |   |
|          | 4580    | Red de Aprendizaje Social Corporativa | 1          | 0           | 0                 | Activo   | 0            | ×             | 0 0      |   |
|          | 4610    | Oficina Central                       | 0          | 0           | 0                 | Activo   | 8            | $\bigotimes$  | 00       |   |

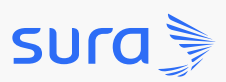

**Paso 6:** diligencia la información adicional y haz clic en *Guardar y* continuar. Ahora tienes un nuevo espacio para el aprendizaje colaborativo.

| Encabezado del grupo de<br>formación<br>Tamaño<br>(1920px×1080px) |                         |            |
|-------------------------------------------------------------------|-------------------------|------------|
|                                                                   |                         |            |
|                                                                   |                         |            |
|                                                                   |                         |            |
|                                                                   |                         | - * Cortar |
| Imagen destacada del grupo<br>de formación<br>Tamaño              | <b>≜</b> Cargar archivo |            |
| (500px×500px)                                                     |                         |            |
|                                                                   |                         |            |
|                                                                   |                         |            |
|                                                                   |                         |            |
|                                                                   |                         | - + Cortar |
| Supervisar                                                        | Inactivo                |            |
|                                                                   |                         |            |

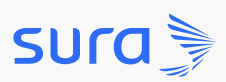

Para navegar entre tus Grupos Sociales de Formación dentro de la plataforma dirígete a la barra lateral izquierda, luego a Grupos y después a Actividad de mis Grupos. Desde allí podrás visualizar la interacción de tus usuarios.

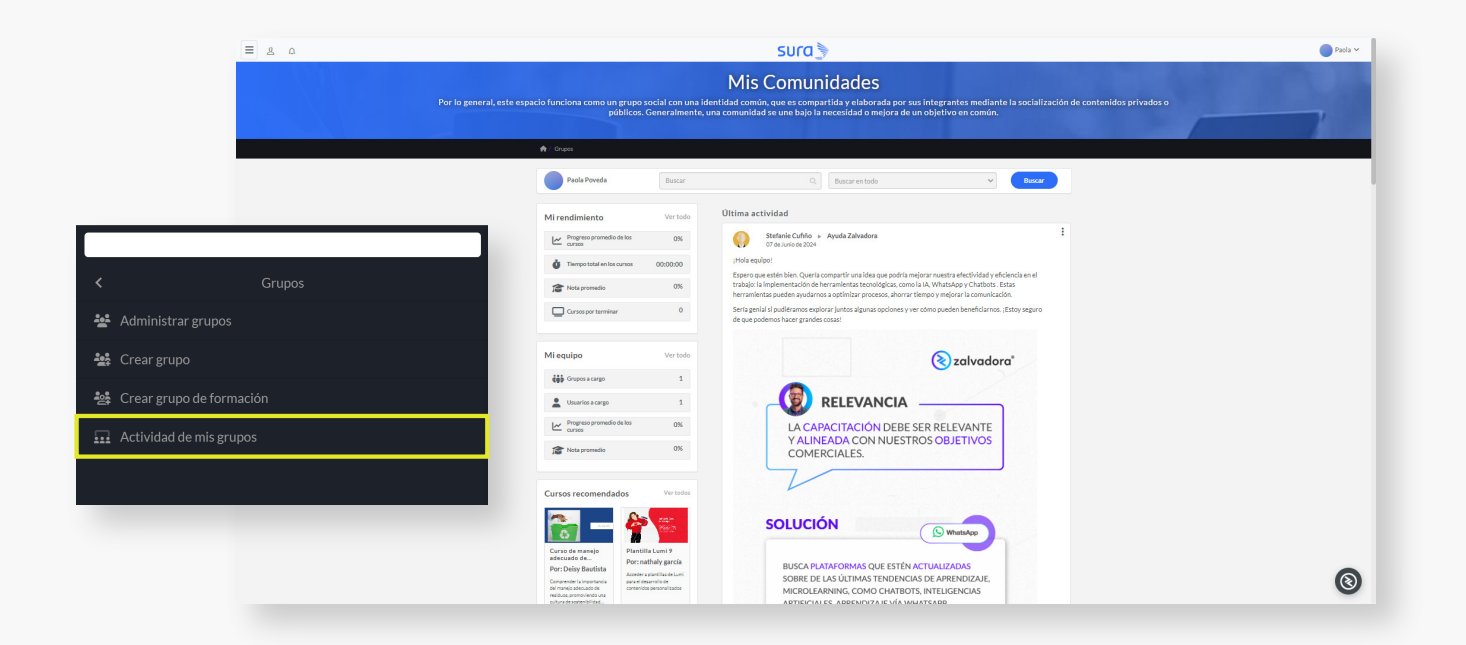

¡Ya estás listo para explorar las oportunidades de formación que te esperan en nuestra plataforma!